## How to Associate a Checklist Template with a Visit Type

## TRIAL

**CTMS version 2.1** 

## **APPLICABLE TO:**

- Company Admin
- O Study Manager
- O CRA

Navigate to the Settings area.

2 Select 'Site Visit Types' from the navigation links at the left side of the screen.

| 11 | Fields                            |   |
|----|-----------------------------------|---|
|    | Statuses                          |   |
| ≔  | Lookups                           |   |
| 0  | Countries                         |   |
| N  | Regions                           |   |
| A  | Access Management                 |   |
|    | Team Role Management              |   |
| =  | Site Visit Checklist<br>Templates |   |
| 0  | Enrollment Tracking               |   |
|    | Activity Type/Subtype             |   |
| ۲  | Auto-naming                       |   |
|    | Audit Trail                       |   |
|    | Import Status                     |   |
| V  | Site Visit Types                  | Ì |

2

3 Select the site visit type from the list and press the **Edit** button in the menu bar.

| Site \    | /isit Ty | vpes         |       |
|-----------|----------|--------------|-------|
| O Add     | 🖋 Edit   | ① Deactivate |       |
| 7 Items 1 | Selected | J            |       |
| Value     |          |              | Label |
|           |          |              |       |

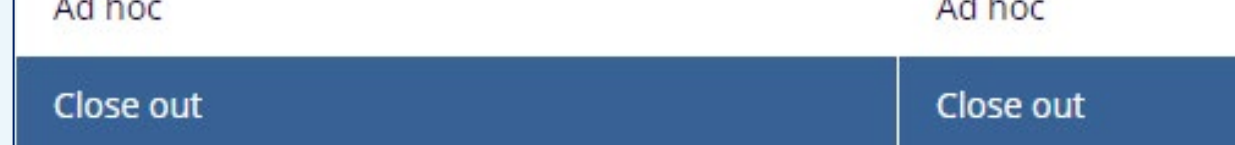

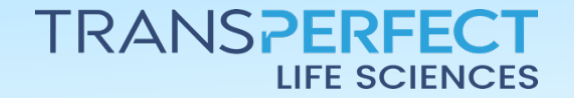

December 2024 Page 1 of 2

## How to Associate a Checklist Template with a Visit Type

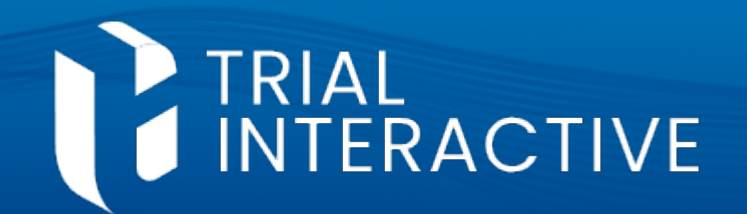

**CTMS version 2.1** 

4 Click on the **Checklist Templates** dropdown menu and select the template to be associated with the visit type.

| alue*                        | Label*    |   |
|------------------------------|-----------|---|
| Close out                    | Close out |   |
| necklist Templates           |           |   |
| Close Out Visit ×            |           | × |
| CHECKLIST DEMO               |           |   |
| Interim Visit Report         |           |   |
| Interim Visit Report         |           |   |
| Test Visit Report            |           |   |
| Site Initition Visit Report  |           |   |
| Site Initiation Visit Report |           |   |
| Site Initiation Visit Report |           |   |
|                              |           |   |
| ~                            |           |   |
|                              |           |   |
|                              |           |   |
|                              |           |   |
|                              |           |   |
|                              |           |   |

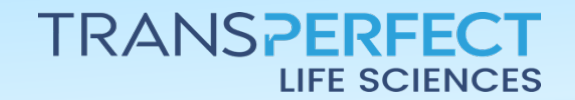

December 2024 Page 2 of 2